# **Sales Order Allocation**

Last Modified on 11/04/2021 9:41 am EDT

#### **Overview**

**Sales Order Allocation** is used when you get orders in advance and need to reserve the stock without a Ship Doc. This gives you complete control of reserving stock and allows you to also complete partial allocations & partial shipments.

## Setting up who can Allocate Sales Orders

The first step to using Sales Order Allocation is setting which Roles can access the feature.

Head to Settings >> Roles >> Edit the Roles you want to access this feature:

| min > Roles > Role                  |             |                             |                       |          |                                                                                             |                                                                                |               |
|-------------------------------------|-------------|-----------------------------|-----------------------|----------|---------------------------------------------------------------------------------------------|--------------------------------------------------------------------------------|---------------|
| ole-Sales Rep Role                  |             |                             |                       |          |                                                                                             |                                                                                | Save          |
| Name                                | C           | Description                 |                       |          | Active 🗸                                                                                    | Role can manage profile list                                                   | s 🗆           |
| Sales Rep Role                      | ±           | A custom Role cloned from G | M                     |          |                                                                                             | Role can edit activity histor                                                  | / 🗆           |
|                                     |             |                             |                       | Can      | Role can edit default doc 🗹<br>number<br>manage EDI/Commerces 🗌<br>Integrations<br>PO Limit | Can manage accountin<br>Internation<br>Can allocate inventory to Sale<br>Order | 5<br>5        |
| General Sales Purchasing Production | n Warehouse | IP Restrictions Time        | e Of Day Restrictions |          |                                                                                             |                                                                                |               |
| TYPE                                |             | VIEW                        | CREATE                | EDIT     | PRINT/EXPORT                                                                                | DELETE                                                                         | ACTIONS       |
| Import                              |             | <b>Z</b>                    | <b>Z</b>              | <b>Z</b> |                                                                                             |                                                                                |               |
| Attachment                          |             | ✓                           | <ul><li>✓</li></ul>   | <b>~</b> | ✓                                                                                           | ✓                                                                              | Add Exception |
| Inventory                           |             |                             |                       |          |                                                                                             | <b>V</b>                                                                       | Add Exception |
| InventoryStatusByLocation           |             | <b>~</b>                    | <ul> <li>✓</li> </ul> | <b>~</b> | 2                                                                                           |                                                                                | Add Exception |
| InventoryStatusByLocation           |             | ✓                           | ✓                     | <b>~</b> | <b>Z</b>                                                                                    |                                                                                | Add Exception |
| Report                              |             | ✓                           |                       |          |                                                                                             |                                                                                |               |
|                                     |             |                             |                       |          |                                                                                             |                                                                                | Add Exception |
| item                                |             |                             |                       |          |                                                                                             |                                                                                |               |

Click the check box to activate the feature for this Role and click Save.

### Adding 2 New Columns to the Sales Order List

| tch Action | * No.                | ✓ Search Sales Order                  | Q 57         |                          |                  |              |                   | 0 N                | ew Sales Or |
|------------|----------------------|---------------------------------------|--------------|--------------------------|------------------|--------------|-------------------|--------------------|-------------|
| ] NO       | CUSTOMER             | DATE PROMISE DATE CUSTOMER PO TOTAL A | MOUNT STATUS | FILL STATUS ORDER SOURCE | SALES ORDER TYPE | SHIP BY DATE | ALLOCATION STATUS | ALLOCATION PERCENT | ACTION      |
| 1689       | 70E Solutions Inc    | List Options                          |              |                          | -                | * 1/2021     | None              |                    | 8 O         |
| 1688       | 68 Proteus Caret     |                                       |              |                          |                  | 9/2021       | Partial           | 50.0 %             | 80          |
| 1687       | 68 Proteus Caret     | Silters Other                         |              |                          |                  | 9/2021       | Partial           | 66.666700 %        | 80          |
| ] 1686     | 68 Proteus Caret     | Filters Columns Other                 |              |                          |                  | 9/2021       | All               | 100 %              | 80          |
| 1684       | 1111 Nelson Brothers | Available columns                     |              | Selected columns         |                  | 8/2021       | None              | 0 %                | 80          |
| ] 1683     | 1111 Nelson Brothers | Account #                             | Add          | No.                      | Тор              | 8/2021       | None              | 0 %                | 80          |
| 1682       | 1111 Nelson Brothers | Additional Fee                        | •            | Customer                 | *                | 8/2021       | None              | 0 %                | 80          |
| 1681       | 1111 Nelson Brothers | Additional Fee                        | Remov        | e Date                   | Up               | 8/2021       | None              | 0 %                | 80          |
| 1680       | 1111 Nelson Brothers | Additional Fee Rate                   | 0            | Promise Date             |                  | 8/2021       | None              | 0 %                | 80          |
| 1679       | 1111 Nelson Brothers | Additional Fee Sales Tax              |              | Customer PO              |                  | 7/2021       | None              | 0 %                | 80          |
|            |                      | Allow Ship Partial                    |              | Total Amount             | Bottom           |              |                   |                    |             |
|            |                      | Assigned To                           |              | Status                   | x                |              |                   |                    |             |
|            |                      | Bill Address Alt. Contact             |              | FilledStatus             |                  |              |                   |                    |             |
|            |                      | Bill Address Alt. Phone               |              | Order Source             |                  |              |                   |                    |             |
|            |                      | Bill Address Care of                  | -            | Sales Order Type         | -                |              |                   |                    |             |

Next click on the View Full List Dropdown, open up the Sales Order List. Click on the cog in the top right and go to the Columns Tab.

Add these two columns: Allocation Status & Allocation Percent

Allocation Status - Shows None, Partial, All

Allocation Percent - The actual percentage of items on the Sales Order that have been Allocated

### Adding 2 New Columns to the Sales Order itself

| OrderTime      |         |                                |                             |                   |                                            |        |        |           |         |          |          |         |        |                  | All Ord              | lers Demo Sandbox     | Logout 🧯           |
|----------------|---------|--------------------------------|-----------------------------|-------------------|--------------------------------------------|--------|--------|-----------|---------|----------|----------|---------|--------|------------------|----------------------|-----------------------|--------------------|
| 🖷 Home         | 🌵 Sales | 🗮 Purchasi                     | ng O                        | § Production      | List Options                               |        |        |           |         |          |          | - 1     | -      |                  |                      |                       |                    |
| Create New     | v       | Sales > Sales C                | Orders > Sale               | Order             | Filters Columns Other                      |        |        |           |         |          |          |         |        | Created By Harol | id 9/22/2021 11:39 / | VM Modified By Harold | 9/22/2021 11:39 AI |
| Open Full List | v       | <ul> <li>Sales Orde</li> </ul> | r - 1684 🧧                  | TRANSFER ALLOG    | Available columns                          |        |        | Selected  | columns |          |          |         |        |                  |                      | Status A              | pproved 🗸          |
| Recent Records | s       | General                        |                             |                   | Bin                                        | *      | Add    | Image     |         |          | *        | Тор     |        | Summary          | Revision : 1         |                       |                    |
|                |         |                                | No. 1684                    |                   | Conversion Rate                            | - 1    | 0      | Line No.  |         |          |          | ×       |        | Subtotal         |                      |                       | 1,180.00           |
| 1684           |         | Custo                          | mer 1111 Ne<br>Date 9/22/20 | lson Brothers Cha | Customer Part No                           | - 1    | Remove | Item      |         |          | - 10     | Up      |        | Ship Amount      | t                    |                       | 0.00               |
| 1000698        |         | Promise                        | Date 9/22/20                | 21                | DefeuleRield                               |        | 0      | Deserter  |         |          | - 10     | -       |        | Discount         |                      |                       | -0.00              |
| 0 4            |         | Custome                        | r PO                        |                   |                                            |        |        | Descript  | on      |          | - 60     | -       |        | Additional He    | ee<br>               |                       | 0.00               |
| 49 1690        |         | Cor                            | itact                       |                   | Discount %                                 |        |        | Available |         |          | - 11     | Down    |        | Total Amoun      | ch (7.00 %)          |                       | 1 250.00           |
| IN MY KITS     |         |                                |                             |                   | Drop Ship                                  |        |        | Quantity  |         |          | - 61     | Bottom  |        | Paid Amount      |                      |                       | -1.250.00          |
| MY KIT1        |         |                                |                             |                   | Filled                                     |        |        | Open      |         |          |          | x       |        | Balance          |                      |                       | 0.00               |
| # 01001B-N55   |         |                                |                             |                   | ld                                         |        |        | UOM       |         |          |          |         |        |                  |                      |                       |                    |
| Repair 1       |         | Items                          | Details                     | Memo & Instruc    | t Item Type                                |        |        | Price     |         |          |          |         |        |                  |                      |                       |                    |
|                |         | ٥                              |                             |                   | Kg per                                     | *      |        | Ext.      |         |          | *        |         |        |                  |                      |                       |                    |
|                |         | IMAGE                          | LINE NO.                    | ITEM              |                                            |        |        |           |         |          | Same     | Count   | REF NO | FABRIC STYLE     | ALLOCATED            | UNALLOCATED           | ACTIONS            |
|                |         | 1 <sup>0</sup>                 | 1                           | 111               |                                            |        |        |           |         |          | Juic     | Context |        |                  | 0.00                 | 1.00                  | 30                 |
|                |         | 1 <sup>0</sup>                 | 2                           | 111               | Spare Parts - Sencorp:o-ring               | 169.00 | 1.00   | 1.00      | EA      | 90.00    | 90.00    | 0       |        |                  | 0.00                 | 1.00                  | 80                 |
|                |         | <b>P</b>                       | 3                           | Hard Drive        | HARD DRIVE WITH 256 GIGAS SATA-II and MORE | 44.00  | 1.00   | 1.00      | EA      | 1,000.00 | 1,000.00 | 0       |        |                  | 0.00                 | 1.00                  | 80                 |
|                |         |                                |                             |                   |                                            |        |        |           |         |          |          |         |        |                  |                      |                       |                    |

Click on an individual Sales Order, then click on the cog right above the line items. Go to the Columns tab.

Add these two columns: Allocated & Unallocated

**Allocated** - The amount of that line Item that has been allocated to reserve the stock.

**Unallocated** - The amount of that line Item that is not Allocated.

# Allocating from a Sales Order

| Sales > Sales Orders > Sale Order                 |                                               |             |                              |                |               |         |        | Created By Harold | I 9/22/2021 11:39 AI | M Modified By Harold 9. | 22/2021 11:39 AM |
|---------------------------------------------------|-----------------------------------------------|-------------|------------------------------|----------------|---------------|---------|--------|-------------------|----------------------|-------------------------|------------------|
| Sales Order - 1684 TRANSFER ALLOCATE Create PDF 👻 | Export v Print Label v                        |             |                              |                |               |         |        |                   |                      | Status App              | roved 🗸          |
| General                                           | Bill Address                                  |             | Ship Addre                   | ss             |               |         |        | Summary R         | evision : 1          |                         |                  |
| No. 1684                                          | 1111 NELSON BROTHERS                          |             | 1111 NELSON                  | BROTHERS       |               |         |        | Subtotal          |                      |                         | 1,180.00         |
| Customer 1111 Nelson Brothers Change              | 2580 WYATT STREET FLOOR/SUITE<br>BILL CARE OF |             | SHIP 2580 WY<br>SHIP CARE OF | ATT STREET SHI | P FLOOR/SUITE |         |        | Ship Amount       |                      |                         | 0.00             |
| Promise Date 9/22/2021                            | WEST PALM BEACH, FL 33404                     |             | WEST PALM B                  | EACH, FL 33404 |               |         |        | Discount          |                      |                         | -0.00            |
| Customer PO                                       | Total Margin                                  | 526.60      | 03M                          |                |               |         |        | Additional Fee    |                      |                         | 0.00             |
| Contact                                           | Percentage                                    |             |                              |                |               |         |        | FL-Palm Beach     | h (7.00 %)           |                         | 1 350 00         |
|                                                   |                                               |             |                              |                |               |         |        | Paid Amount       |                      |                         | -1 250.00        |
|                                                   |                                               |             |                              |                |               |         |        | Balance           |                      |                         | 0.00             |
|                                                   |                                               |             |                              |                |               |         |        |                   |                      |                         |                  |
| Items Details Memo & Instructions Custom          | Payments Ship Docs Dependency                 | Attachments | Open Activit                 | ies Activ      | vity History  |         |        |                   |                      |                         |                  |
| ٥                                                 |                                               |             |                              |                |               |         |        |                   |                      |                         |                  |
| IMAGE LINE NO. ITEM DESCRIPTION                   | AVAILABLE                                     | QUANTITY O  | PEN UOM                      | PRICE          | EXT.          | CLEARED | REF NO | FABRIC STYLE      | ALLOCATED            | UNALLOCATED             | ACTIONS          |
| 1 111 Spare Parts - Sencorpto                     | ring 169.00                                   | 1.00 1.     | 00 EA                        | 90.00          | 90.00         | 0       |        |                   | 0.00                 | 1.00                    | 80               |
| 2 111 Spare Parts - Sencorpto                     | -ring 169.00                                  | 1.00 1.     | 00 EA                        | 90.00          | 90.00         | 0       |        |                   | 0.00                 | 1.00                    | 80               |
| 3 Hard Drive HARD DRIVE WITH 256                  | GIGAS SATA-II and MORE 44.00                  | 1.00 1.     | 00 EA                        | 1,000.00       | 1,000.00      | 0       |        |                   | 0.00                 | 1.00                    | 80               |
|                                                   |                                               |             |                              |                |               |         |        |                   |                      |                         |                  |

To Allocate the entire Sales Order, click on the orange Allocate button in the top-left.

| Sales → Sales                                                                                                    | Orders > Sale | e Order            |                      |                    |                      |            |            |      |             |                |                 |         |        | Created By Haro | ld 9/22/2021 11:39 | AM Modified By Haro | ld 9/22/2021 | 11:39 AN |
|----------------------------------------------------------------------------------------------------|---------------|--------------------|----------------------|--------------------|----------------------|------------|------------|------|-------------|----------------|-----------------|---------|--------|-----------------|--------------------|---------------------|--------------|----------|
| Sales Ord                                                                                                    | er - 1684     | ALLOCATE DEA       | Create PDF           | - Export           | Print Label          | w.         |            |      |             |                |                 |         |        |                 |                    | Status              | Approved     | ~        |
| General                                                                                                    |               |                    |                      | Bill Addres        | is                   |            |            | S    | hip Addre   | 55             |                 |         |        | Summary         | Revision : 1       |                     |              |          |
|                                                                                                    | No. 1684      |                    |                      | 1111 NELSO         | N BROTHERS           |            |            | 11   | 111 NELSON  | BROTHERS       |                 |         |        | Subtotal        |                    |                     | 1            | ,180.00  |
| Cust                                                                                                    | tomer 1111 N  | lelson Brothers Ch | ange                 | 2580 WYATT         | STREET FLOOR/SUIT    | E          |            | St   | HIP 2580 WY | ATT STREET SH  | IIP FLOOR/SUITE |         |        | Ship Amoun      |                    |                     |              | 0.00     |
| Promise                                                                                                    | Date 9/22/2   | 021                |                      | WEST PALM I        | -<br>BEACH, FL 33404 |            |            | W    | EST PALM B  | EACH, FL 33404 | 4               |         |        | Discount        |                    |                     |              | -0.00    |
| Custom                                                                                                    | er PO         |                    |                      | Total N            | largin               |            | 526.6      | i0 U | SA          |                |                 |         |        | Additional F    | ee .               |                     |              | 0.00     |
| Co                                                                                                    | ontact        |                    |                      | Total N            | largin 44.6300 %     |            |            |      |             |                |                 |         |        | FL-Palm Bea     | ch (7.00 %)        |                     |              | 70.00    |
|                                                                                                    |               |                    |                      | reree              | indige.              |            |            |      |             |                |                 |         |        | Total Amour     | nt.                |                     | 1            | ,250.00  |
|                                                                                                    |               |                    |                      |                    |                      |            |            |      |             |                |                 |         |        | Paid Amoun      | t                  |                     | -1           | ,250.00  |
|                                                                                                    |               |                    |                      |                    |                      |            |            |      |             |                |                 |         |        | Balance         |                    |                     |              | 0.00     |
| Items                                                                                                    | Details       | Memo & Instru      | ictions Custom       | Payments           | Ship Docs            | Dependency | Attachment | s Op | en Activit  | ies Acti       | ivity History   |         |        |                 |                    |                     |              |          |
| \$                                                                                                    |               |                    |                      |                    |                      |            |            |      |             |                |                 |         |        |                 |                    |                     |              |          |
| IMAGE                                                                                                    | LINE NO.      | ITEM               | DESCRIPTION          |                    |                      | AVAILABLE  | QUANTITY   | OPEN | UOM         | PRICE          | EXT.            | CLEARED | REF NO | FABRIC STYLE    | ALLOCATED          | UNALLOCATED         | ACTIO        | DNS      |
| , and the second second | 1             | 111                | Spare Parts - Sencor | p:o-ring           |                      | 167.00     | 1.00       | 1.00 | EA          | 90.00          | 90.00           | 0       |        |                 | 1.00               | 0.00                | ß            | 0        |
| Ŵ                                                                                                    | 2             | 111                | Spare Parts - Sencor | p:o-ring           |                      | 167.00     | 1.00       | 1.00 | EA          | 90.00          | 90.00           | 0       |        |                 | 1.00               | 0.00                | ß            | 0        |
|                                                                                                    | 3             | Hard Drive         | HARD DRIVE WITH 2    | 56 GIGAS SATA-II a | ind MORE             | 43.00      | 1.00       | 1.00 | EA          | 1,000.00       | 1,000.00        | 0       |        |                 | 1.00               | 0.00                | ß            | 0        |
|                                                                                                    |               |                    |                      |                    |                      |            |            |      |             |                |                 |         |        |                 |                    |                     |              |          |

This will set every line item to Allocated which you can see in that column. It also spawns the Deallocate button which can reverse what you've just done and release the stock back to Unallocated.

| es Orders     |     |                             |           |              |                              |              |            |                                |                 |                  |              |                   |
|---------------|-----|-----------------------------|-----------|--------------|------------------------------|--------------|------------|--------------------------------|-----------------|------------------|--------------|-------------------|
|               |     | 3 items checked             |           |              |                              |              |            |                                |                 |                  |              |                   |
| atch Action   | *   |                             | No.       |              | <ul> <li>Search S</li> </ul> | ales Order   |            | Q 7                            |                 |                  |              |                   |
| Change Status | •   | Allocate                    | DATE      | PROMISE DATE | CUSTOMER PO                  | TOTAL AMOUNT | STATUS     | FILL STATUS                    | ORDER SOURCE    | SALES ORDER TYPE | SHIP BY DATE | ALLOCATION STATUS |
| Allocation    | Þ   | Deallocate<br>Solutions Inc | 10/5/2021 | 10/5/2021    | 423423424                    | 0.00         | Processing | None                           | Phone/Fax/Email |                  | 10/1/2021    | None              |
| Create PDF    | P.  | roteur Carat                | 0/22/2021 | 0/22/2021    | 123123121                    | 82.70        | Approved   | None                           | Phone/Fax/Email |                  | 9/19/2021    | Pactial           |
| Export        | Þ   | roteus carec                | 9/25/2021 | 9/25/2021    |                              | 002.70       | Approved   | None                           | Phone/Pax/Email |                  | 9/19/2021    | Partial           |
| Print Label   | •   | roteus Caret                | 9/23/2021 | 9/23/2021    |                              | 983.70       | Approved   | ivone                          | Phone/Fax/Email |                  | 9/19/2021    | Partial           |
| end Email     |     | roteus Caret                | 9/23/2021 | 9/23/2021    |                              | 83.70        | Approved   | None                           | Phone/Fax/Email |                  | 9/19/2021    | Partial           |
| 1684          | 111 | 1 Nelson Brothers           | 9/22/2021 | 9/22/2021    |                              | 1,250.00     | Approved   | None                           | Phone/Fax/Email |                  | 9/18/2021    | All               |
| 1683          | 111 | 1 Nelson Brothers           | 9/22/2021 | 9/22/2021    |                              | 1,250.00     | Approved   | None                           | Phone/Fax/Email |                  | 9/18/2021    | None              |
| 1682          | 111 | 1 Nelson Brothers           | 9/22/2021 | 9/22/2021    |                              | 1,250.00     | Approved   | None                           | Phone/Fax/Email |                  | 9/18/2021    | None              |
| 1681          | 111 | 1 Nelson Brothers           | 9/22/2021 | 9/22/2021    |                              | 1,250.00     | Approved   | None                           | Phone/Fax/Email |                  | 9/18/2021    | None              |
| 1680          | 111 | 1 Nelson Brothers           | 9/22/2021 | 9/22/2021    |                              | 1,250.00     | Approved   | None                           | Phone/Fax/Email |                  | 9/18/2021    | None              |
| 1679          | 111 | 1 Nelson Brothers           | 9/21/2021 | 9/21/2021    |                              | 1,250.00     | Approved   | None                           | Phone/Fax/Email |                  | 9/17/2021    | None              |
|               |     |                             |           |              |                              |              | < Prev     | 1 ♥ of 69<br>Total Records: 68 | Next >          |                  |              |                   |

Batch Action can also be used to Allocate a bunch of Sales Orders at once from the Sales Orders List.

- Select the Sales Orders you wish to Allocate
- Click on Batch Action
- Click on Allocation
- Click Allocate or Deallocate
- You will see the Allocation Status change to All
  - To Allocate inventory you must have a Location set
  - Once you Allocate you cannot change the Location
  - Allocating reserves the stock and takes it out of Inventory making it Unavailable

## **Partial Allocation**

|           | r - 1686 🛛 🗛 🗠 🗛   | CATE DEAL          | LOCATE Create PDF -                     | Export -                   | Print Label                     | *                        |                      |                 |                            |                       |                |        |              |                           | Status                      | Approved |
|-----------|--------------------|--------------------|-----------------------------------------|----------------------------|---------------------------------|--------------------------|----------------------|-----------------|----------------------------|-----------------------|----------------|--------|--------------|---------------------------|-----------------------------|----------|
| General   |                    |                    |                                         | Bill Addres                | s                               |                          |                      |                 | Ship Addre                 | s                     |                |        |              | Summary Revision : 1      |                             |          |
|           | No. 1686           |                    |                                         | 68 PROTEUS                 | CARET                           |                          |                      |                 | 68 PROTEUS (               | ARET                  |                |        |              | Subtotal                  |                             | 83.70    |
| Custo     | mer 68 Proteus C   | aret Change        |                                         | 2910 WILDRO<br>SOLITHEIELD | /SE LANE<br>MI 48075            |                          |                      |                 | 2910 WILDRO<br>SOLITHEIELD | 5E LANE<br>MI 48075   |                |        |              | Fedx                      |                             | 0.00Nor  |
| Promise ( | Date 9/23/2021     |                    |                                         | US                         |                                 |                          |                      |                 | US                         |                       |                |        |              | Discount                  |                             | -0.0/    |
| Custome   | r PO               |                    |                                         | Total M                    | argin                           |                          | 1                    | 5.75            |                            |                       |                |        |              | Additional Fee            |                             | 0.0      |
| Con       | itact              |                    |                                         | Total M                    | argin 18.8200 %                 |                          |                      |                 |                            |                       |                |        |              | FL-Miami-Dade (6.00 %)    |                             | 0.0/     |
|           |                    |                    |                                         | Percei                     | nage                            |                          |                      |                 |                            |                       |                |        |              | Total Amount              |                             | 83.7/    |
|           |                    |                    |                                         |                            |                                 |                          |                      |                 |                            |                       |                |        |              | Paid Amount               |                             | -83.7/   |
|           |                    |                    |                                         |                            |                                 |                          |                      |                 |                            |                       |                |        |              | Balance                   |                             | 0.0/     |
| Items     | Details Me         | mo & Instru        | ctions Custom                           | Payments                   | Ship Docs                       | Dependency               | Attachme             | nts (           | Open Activit               | ies Ac                | tivity History |        |              |                           |                             |          |
| *         |                    |                    |                                         |                            |                                 |                          |                      |                 |                            |                       |                |        |              |                           |                             |          |
| ~         |                    |                    |                                         |                            |                                 |                          |                      |                 |                            |                       |                |        |              |                           |                             |          |
| IMAGE     | LINE NO.           | ITEM               | DESCRIPTION                             |                            | AVAILABLE                       | QUANTITY                 | OPEN                 | UOM             | PRICE                      | EXT.                  | CLEARED        | REF NO | FABRIC STYLE | ALLOCATED                 | UNALLOCATED                 | ACTIONS  |
|           | LINE NO.<br>1      | ITEM<br>111        | DESCRIPTION<br>Spare Parts - Sencorp:o- | ring                       | AVAILABLE<br>167.00             | QUANTITY                 | <b>OPEN</b><br>1.00  | UOM<br>EA       | PRICE<br>81.00             | EXT.<br>81.00         | CLEARED        | REF NO | FABRIC STYLE | ALLOCATED                 | UNALLOCATED                 |          |
| IMAGE     | LINE NO.<br>1<br>2 | птем<br>111<br>112 | DESCRIPTION<br>Spare Parts - Sencorp:o- | ring                       | AVAILABLE<br>167.00<br>7,264.00 | QUANTITY<br>1.00<br>1.00 | OPEN<br>1.00<br>1.00 | UOM<br>EA<br>EA | PRICE<br>81.00<br>2.70     | EXT.<br>81.00<br>2.70 | CLEARED<br>O   | REF NO | FABRIC STYLE | ALLOCATED<br>1.00<br>1.00 | UNALLOCATED<br>0.00<br>0.00 | ACTIONS  |

You can create a partial allocation very quickly, click on the edit button for each line item that you want to remove from Allocation.

| Sales + Sales Orders + Sales Order Line                              |          |            |         |
|----------------------------------------------------------------------|----------|------------|---------|
| Sales Order Line for Sales Order 1686                                |          |            | Reset   |
| Item 112<br>Open Quantity 1.00<br>Aflicated 1.00<br>Unallecated 0.00 |          | Line No. 2 |         |
| General Custom Bins Available Promise Dates                          |          |            |         |
| • • •                                                                |          |            | O Add   |
| BIN A                                                                | QUANTITY |            | ACTIONS |
| Floor                                                                | 1.00     |            | 80      |
|                                                                      | Total    | Records: 1 | _       |
|                                                                      |          |            |         |

Click on the Bins tab and change the quantity Allocated or click on the X to remove that Bin and its Quantity from Allocation.

| Sales > Sales | Orders > Sale                | e Order          |                         |                  |                           |            |         |       |                           |                      |                 |        | Cre          | ated By Harold 9/23/2021 1:0 | AM Modified By Ian I | Benoliel 10/5/2021 2:14 PM |
|---------------|------------------------------|------------------|-------------------------|------------------|---------------------------|------------|---------|-------|---------------------------|----------------------|-----------------|--------|--------------|------------------------------|----------------------|----------------------------|
| Sales Ord     | er - 1686 🌘                  | ALLOCATE DE      | ALLOCATE Create PDF     | • Export •       | Print Label               | v          |         |       |                           |                      |                 |        |              |                              | Statu                | JS Approved V              |
| General       |                              |                  |                         | Bill Addres      | is                        |            |         |       | Ship Addre                | ss                   |                 |        |              | Summary Revision : 1         |                      |                            |
|               | No. 1686                     |                  |                         | 68 PROTEUS       | CARET                     |            |         |       | 68 PROTEUS                | CARET                |                 |        |              | Subtotal                     |                      | 83.70                      |
| Cus           | tomer 68 Prot                | teus Caret Chang | e                       | 2910 WILDRO      | DSE LANE<br>MI 48075      |            |         |       | 2910 WILDRI<br>SOUTHEIELD | DSE LANE<br>MI 48075 |                 |        |              | Fedx                         |                      | 0.00Non                    |
| Promis        | Date 9/23/20<br>Date 9/23/20 | 021              |                         | US               |                           |            |         |       | US                        |                      |                 |        |              | Discount                     |                      | -0.00                      |
| Custon        | ier PO                       |                  |                         | Total N          | fargin                    |            |         | 15.75 |                           |                      |                 |        |              | Additional Fee               |                      | 0.00                       |
| C             | ontact                       |                  |                         | Total N<br>Perce | fargin 18.8200 9<br>ntage | 6          |         |       |                           |                      |                 |        |              | FL-Miami-Dade (6.00 %)       |                      | 0.00                       |
|               |                              |                  |                         |                  |                           |            |         |       |                           |                      |                 |        |              | Total Amount                 |                      | 83.70                      |
|               |                              |                  |                         |                  |                           |            |         |       |                           |                      |                 |        |              | Paid Amount                  |                      | -83.70                     |
|               |                              |                  |                         |                  |                           |            |         |       |                           |                      |                 |        |              | Balance                      |                      | 0.00                       |
| Items         | Details                      | Memo & Instr     | uctions Custom          | Payments         | Ship Docs                 | Dependency | Attachm | ents  | Open Activi               | ties A               | ctivity History |        |              |                              |                      |                            |
| \$            |                              |                  |                         |                  |                           |            |         |       |                           |                      |                 |        |              |                              |                      | _                          |
| IMAGE         | LINE N                       | O. ITEM          | DESCRIPTION             |                  | AVAILABLE                 | QUANTITY   | OPEN    | UOM   | PRICE                     | EXT.                 | CLEARED         | REF NO | FABRIC STYLE | ALLOCATED                    | UNALLOCATED          | ACTIONS                    |
| , dir         | 1                            | 111              | Spare Parts - Sencorp:o | -ring            | 167.00                    | 1.00       | 1.00    | EA    | 81.00                     | 81.00                | 0               |        |              | 1.00                         | 0.00                 | ߨ                          |
| GrderTime     | 2                            | 112              | VIRGIN RESIN            |                  | 7,265.00                  | 1.00       | 1.00    | EA    | 2.70                      | 2.70                 | 0               |        |              | 0.00                         | 1.00                 | 80                         |
|               |                              |                  |                         |                  |                           |            |         |       |                           |                      |                 |        |              | -                            |                      |                            |

When you go back to the Sales Order you can see that one line item is Allocated and the other is Unallocated.

| Sales > Sales Order | 5                    |           |              |               |              |            |                               |                 |                  |              |                   |                    |               |
|---------------------|----------------------|-----------|--------------|---------------|--------------|------------|-------------------------------|-----------------|------------------|--------------|-------------------|--------------------|---------------|
| Sales Orders        |                      |           |              |               |              |            |                               |                 |                  |              |                   |                    | * 0 *         |
| Batch Action        | ۳ No.                |           | ♥ Searc      | h Sales Order |              | Q V        | ,                             |                 |                  |              |                   | O Nev              | w Sales Order |
| □ NO. ▼             | CUSTOMER             | DATE      | PROMISE DATE | CUSTOMER PO   | TOTAL AMOUNT | STATUS     | FILL STATUS                   | ORDER SOURCE    | SALES ORDER TYPE | SHIP BY DATE | ALLOCATION STATUS | ALLOCATION PERCENT | ACTIONS       |
| 1689                | 70E Solutions Inc    | 10/5/2021 | 10/5/2021    | 423423424     | 0.00         | Processing | None                          | Phone/Fax/Email |                  | 10/1/2021    | None              |                    | 200           |
| 1688                | 68 Proteus Caret     | 9/23/2021 | 9/23/2021    |               | 83.70        | Approved   | None                          | Phone/Fax/Email |                  | 9/19/2021    | Partial           | 50.0 %             | 200           |
| 1687                | 68 Proteus Caret     | 9/23/2021 | 9/23/2021    |               | 983.70       | Approved   | None                          | Phone/Fax/Email |                  | 9/19/2021    | Partial           | 66.666700 %        | 200           |
| 1686                | 68 Proteus Caret     | 9/23/2021 | 9/23/2021    |               | 83.70        | Approved   | None                          | Phone/Fax/Email |                  | 9/19/2021    | Partial           | 50.0 %             | 200           |
| 1684                | 1111 Nelson Brothers | 9/22/2021 | 9/22/2021    |               | 1,250.00     | Approved   | None                          | Phone/Fax/Email |                  | 9/18/2021    | All               | 100 %              | 200           |
| 1683                | 1111 Nelson Brothers | 9/22/2021 | 9/22/2021    |               | 1,250.00     | Approved   | None                          | Phone/Fax/Email |                  | 9/18/2021    | None              | 0 %                | 200           |
| 1682                | 1111 Nelson Brothers | 9/22/2021 | 9/22/2021    |               | 1,250.00     | Approved   | None                          | Phone/Fax/Email |                  | 9/18/2021    | None              | 0 %                | C 0 0         |
| 1681                | 1111 Nelson Brothers | 9/22/2021 | 9/22/2021    |               | 1,250.00     | Approved   | None                          | Phone/Fax/Email |                  | 9/18/2021    | None              | 0 %                | C 0 0         |
| 1680                | 1111 Nelson Brothers | 9/22/2021 | 9/22/2021    |               | 1,250.00     | Approved   | None                          | Phone/Fax/Email |                  | 9/18/2021    | None              | 0 %                | 200           |
| 1679                | 1111 Nelson Brothers | 9/21/2021 | 9/21/2021    |               | 1,250.00     | Approved   | None                          | Phone/Fax/Email |                  | 9/17/2021    | None              | 0 %                | C 0 0         |
|                     |                      |           |              |               |              | < Prev     | 1 ♥ of 69<br>otal Records: 68 | Next >          |                  |              |                   |                    |               |

On the Sales Order list you can now see that the Sales Order has a Partial Allocation and the exact percent of the items on the order that are Allocated.

- When the Ship Doc is created from the Sales Order, only the Allocated Inventory will be filled.
- A Partial Allocation will just create a partial Ship Doc, another Ship Doc will need to be created when the rest of the order is filled.

# **Turning off Sales Order Allocation**

If you'd like to turn off the Sales Order Allocation feature, follow these instructions.

| # Home          | & Sales         |            | O? Production                    | & Repairs              | Warehouse                    | A Reports                           |      |
|-----------------|-----------------|------------|----------------------------------|------------------------|------------------------------|-------------------------------------|------|
| dmin ⊧ Comp     | any Preferences |            |                                  |                        | , v                          |                                     |      |
| ompany P        | references      |            |                                  |                        |                              |                                     | Save |
| Section         |                 | General    | Price Level Rounding             | Advanced               |                              |                                     |      |
| General         |                 |            |                                  |                        |                              |                                     |      |
| Activities      |                 | Sales - Ad | vanced                           |                        |                              |                                     |      |
| Doc #s          |                 | 📋 Limit i  | tems for selling to items that h | have an item # listed  | for the current customer     |                                     |      |
| Items           |                 | Use la     | st customer price (ignores pric  | cing levels)           |                              |                                     |      |
| Inventory       |                 | U When     | adding items to sales docume     | ents show all price le | vel pricing, including price | levels assigned to other customers. |      |
| Sales           |                 | Move .     | attachments from quote to sa     | les order on convers   | ion.                         |                                     |      |
| Shipping        |                 | Apply      | price levels to Kit selections.  |                        |                              |                                     |      |
| Payments        |                 | C Requir   | e Ship Method.                   |                        |                              |                                     |      |
| Purchasing      |                 | Show       | kit selections on sales orders a | and quotes.            |                              |                                     |      |
| Receiving       |                 | Calcul     | ate tax rates based on zip cod   | es instead of Item Si  | lles Tax                     |                                     |      |
| Production      |                 | C Round    | I sales tax to the nearest penn  | y. Uncheck to round    | down.                        |                                     |      |
| Los / Social Be |                 | Enable     | printing a torm template with    | las asdas              | and as rows instead of in    | matrix tormat.                      |      |
| Renais Orders   |                 | Z Tran     | sferring from a sales order is   | used for consignment   | и.                           |                                     |      |
| Nepair Orders   |                 | Default Lo | cation                           |                        |                              |                                     |      |
| Mobile          |                 | HQ         |                                  |                        | *                            |                                     |      |
| mail and calen  | uar entegration | Enable     | Location lookup based on Sh      | ipping Regions         |                              |                                     |      |
|                 |                 | Highlight  | tht line items with inventory d  | leficiencies           |                              |                                     |      |
|                 |                 | C Enable   | charging additional fees on c    | orders                 |                              |                                     |      |
|                 |                 | U When     | adding an item to a quote or :   | sales order, increme   | nt the quantity instead of   | idding a new line no.               |      |
|                 |                 | 🗌 Valida   | te Shipping Address              |                        |                              |                                     |      |
|                 |                 | 🛃 Enable   | Allocation                       |                        |                              |                                     |      |
|                 |                 | 🛃 Disabl   | e Consignments                   |                        |                              |                                     |      |

- Head to Admin > Company Preferences > Sales
- Click on the Advanced Tab
- Uncheck the box that says Enable Allocation
- Click Save

#### More about Order Management with Order Time